# ARM Tablet Data Collector

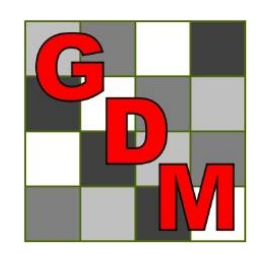

Steven R. Gylling, Ph.D. Gylling Data Management, Inc.

#### **ARM Tablet Data Collector**

Win 8 Pro tablet + ARM + special ARM tablet features

|      |                                                                                                    |          |                     | APMO            | 10(CDMdat) 6                   | All7 Horb  |            |             |         |       | tini uu   |     |
|------|----------------------------------------------------------------------------------------------------|----------|---------------------|-----------------|--------------------------------|------------|------------|-------------|---------|-------|-----------|-----|
|      |                                                                                                    | Eilo B   | dit Format Tools    | Table Utilities | Nindow Graph Ta                | AII/_HEID  | Help       |             | -       |       |           |     |
|      |                                                                                                    | 1 D D2 R |                     | at ⊠- @ @ \Ω    | 👗 🗈 🛱 💯 🏭 🕈                    | 🔜 🏝 🎧 😤 .  | / 🔳 🔿      | m 🖻 🎟 🕅     | ) 🛐 😰 🖉 | ስ 😰 📷 |           |     |
|      |                                                                                                    | Asses    | sment Data - Line 1 |                 |                                |            |            |             |         |       | ž 🦰       | - C |
|      |                                                                                                    | Colu     | mn Number           | 20              | 21 ^                           | Properties |            |             |         | д     |           |     |
|      |                                                                                                    | Pest     | Name                |                 |                                | Exit TD    | C Tool     | S           |         |       |           |     |
|      |                                                                                                    | BallCrop | Name                | M               | ×                              | Tablet 718 |            | weans lable |         |       |           |     |
|      |                                                                                                    | Deat     |                     | M               | ~                              | Entry 0    |            | essment Man |         |       | A         |     |
|      |                                                                                                    | Part     | Rated               | <u> </u>        | Y 2                            |            | (Di-t 101  | 0-1.00)     |         |       | P.M.      |     |
|      |                                                                                                    | Ratir    | ig Date             | M               | ~                              | Comment:   | (PIOT TUT, | (01 20)     |         | ~     |           |     |
|      |                                                                                                    | Ratir    | ід Туре             | M               | ¥                              |            |            |             |         | ~     |           |     |
|      |                                                                                                    | Ratir    | ig Unit             | м               | $\overline{\lor}$ $\checkmark$ | GPS:       |            |             |         |       |           |     |
|      |                                                                                                    | + St     | ub Plot             | 20              | 21 ^                           | Damage     | d [        | <u>a</u>    |         |       |           |     |
|      | and the second second se | 1        | 101                 | 1               |                                | Attach     |            |             |         |       |           |     |
| 100  | and the state of the state                                                                                                    | 1        | 102                 |                 |                                | Remove     | e          |             |         |       |           |     |
|      |                                                                                                    | · · ·    | 102                 |                 |                                |            |            |             |         |       |           |     |
|      |                                                                                                    | 1        | 104                 |                 |                                | 100        | 7          | 8           | 9       |       |           |     |
|      |                                                                                                    | /        | 104                 |                 |                                |            |            | -           | -       |       |           |     |
|      |                                                                                                    | 1        | 105                 |                 |                                |            |            |             |         |       |           |     |
| 1.00 |                                                                                                    | 1        | 205                 |                 |                                | 0          | 4          | 5           | 6       | +     |           |     |
|      |                                                                                                    | 1        | 204                 |                 |                                |            |            |             |         |       |           |     |
|      |                                                                                                    | 1        | 203                 |                 |                                | Сору       |            | •           | 2       |       |           |     |
| 100  |                                                                                                    | 1        | 202                 |                 |                                | Down       | 1          | 2           | 3       |       |           |     |
|      |                                                                                                    | 1        | 201                 |                 |                                |            |            |             | _       | Enter |           |     |
|      |                                                                                                    | 1        | 301                 |                 |                                | Missing    |            | 0           |         |       |           |     |
|      |                                                                                                    | 1        | 302                 |                 |                                |            |            | °           | •       |       |           |     |
| 5    |                                                                                                    | <        |                     |                 | ``                             |            | Tab        |             | ~       |       | പ്ര       |     |
|      |                                                                                                    |          |                     |                 | 120% 🕒 🕒 🖲                     |            | Tab        |             |         |       | 8:13 PM   |     |
|      |                                                                                                    |          |                     |                 |                                |            |            |             |         |       | 3/22/2013 |     |
|      |                                                                                                    |          |                     |                 |                                |            |            |             |         |       |           |     |

Actions that will Improve Assessment Quality

- Enter data only once to avoid transcription errors
- Employ appropriate range checking for assessed values
- Perform data quality checks before leaving trial site (analyze, graph)
- Include photographs that illustrate or support measurements & observations

### Benefits of Using ARM Tablet Data Collector (TDC)

Use full ARM software at trial site on conveniently sized hardware that is readable in direct sunlight, plus:

- Optimized for collecting data
- Take photos directly into ARM trial file
- Record GPS coordinates into trial
- Perform data quality checks on-site
- Eliminates data transcription errors

#### **Special TDC Features**

- Tablet Data Entry
- Tablet Image Capture
- Tablet GPS

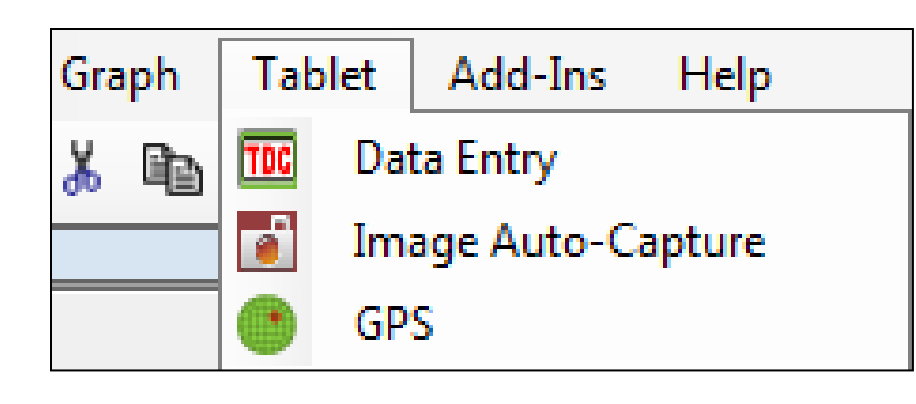

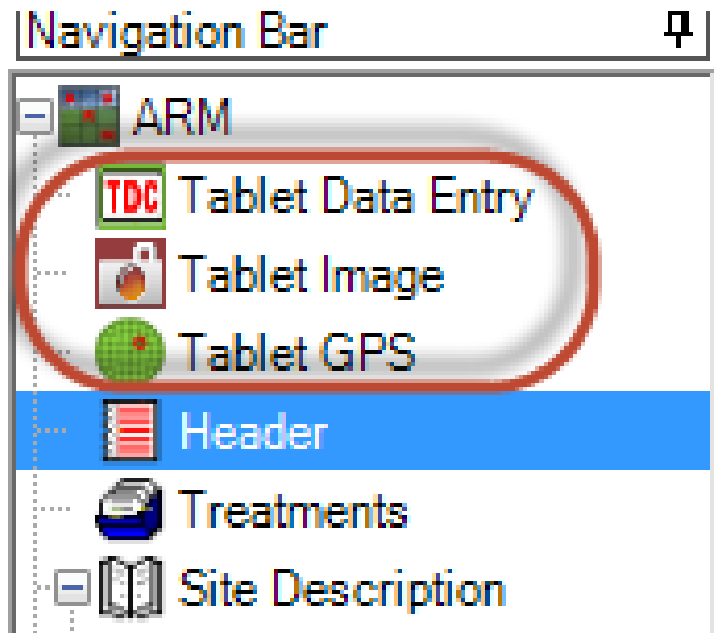

#### Tablet Data Entry

Co Pe

> Pe Pe Pe

Cro BB Cro

Cro Cro

D\_

- Component of Assessment Data editor
- Optimizes editor use on a small touch tablet computer

| sessm  | ent Da    | ta - Lin | e 5 |    |   |   |                                          |             |
|--------|-----------|----------|-----|----|---|---|------------------------------------------|-------------|
| lumn l | Numbe     | r        |     |    |   |   | Properties                               |             |
| st Typ | e         |          |     |    | Γ |   | Assessment View                          | <b>⊢H</b> i |
| st Coo | le        |          |     |    |   |   | View Options                             |             |
| st Sci | entific I | Name     |     |    |   |   | Ignore Match                             |             |
| st Nar | me        |          |     |    |   |   | Befreeh                                  |             |
|        | da        |          |     |    |   | - | Hencan                                   |             |
|        |           |          |     | -  |   | - | Hidden: Row                              |             |
| спэ    | cale      |          |     | _  |   | _ |                                          |             |
| p Sci  | entific   | Name     |     |    |   |   | Views                                    |             |
| p Na   | me        |          |     |    |   |   | Original                                 |             |
| n Var  | ietv      |          |     |    |   | - | All fields<br>Hidden fields with informa | tion        |
|        |           |          |     |    |   | - | Hide empty fields                        | LIOIT       |
|        |           |          |     |    |   |   | Default - All visible                    |             |
| Sub    | Rp        | Bk       | Col |    |   | 2 | Default - Brief fields visible           | е           |
| 1      | 1         | 1        | 5   |    |   |   | Default - Data entry mode                | ;<br>isible |
| 1      | 2         | 2        | 4   | 20 |   |   | Default - Non-pest fields v              | visib       |
| 1      | 3         | 3        | 3   | 30 |   |   | My view                                  |             |
| 1      | 4         | 4        | 4   | 40 |   |   |                                          | ools        |
| 1      | 1         | 1        | 2   |    |   |   | TDC                                      | AC          |
| 1      | 2         | 2        | 5   | 20 |   |   | Data 789                                 |             |
| 1      | 3         | 3        | 2   | 30 |   |   | Entry 123                                |             |
| 1      | 4         | 4        | 5   | 40 |   |   |                                          | A           |
|        |           |          |     |    |   |   |                                          |             |

ds visible

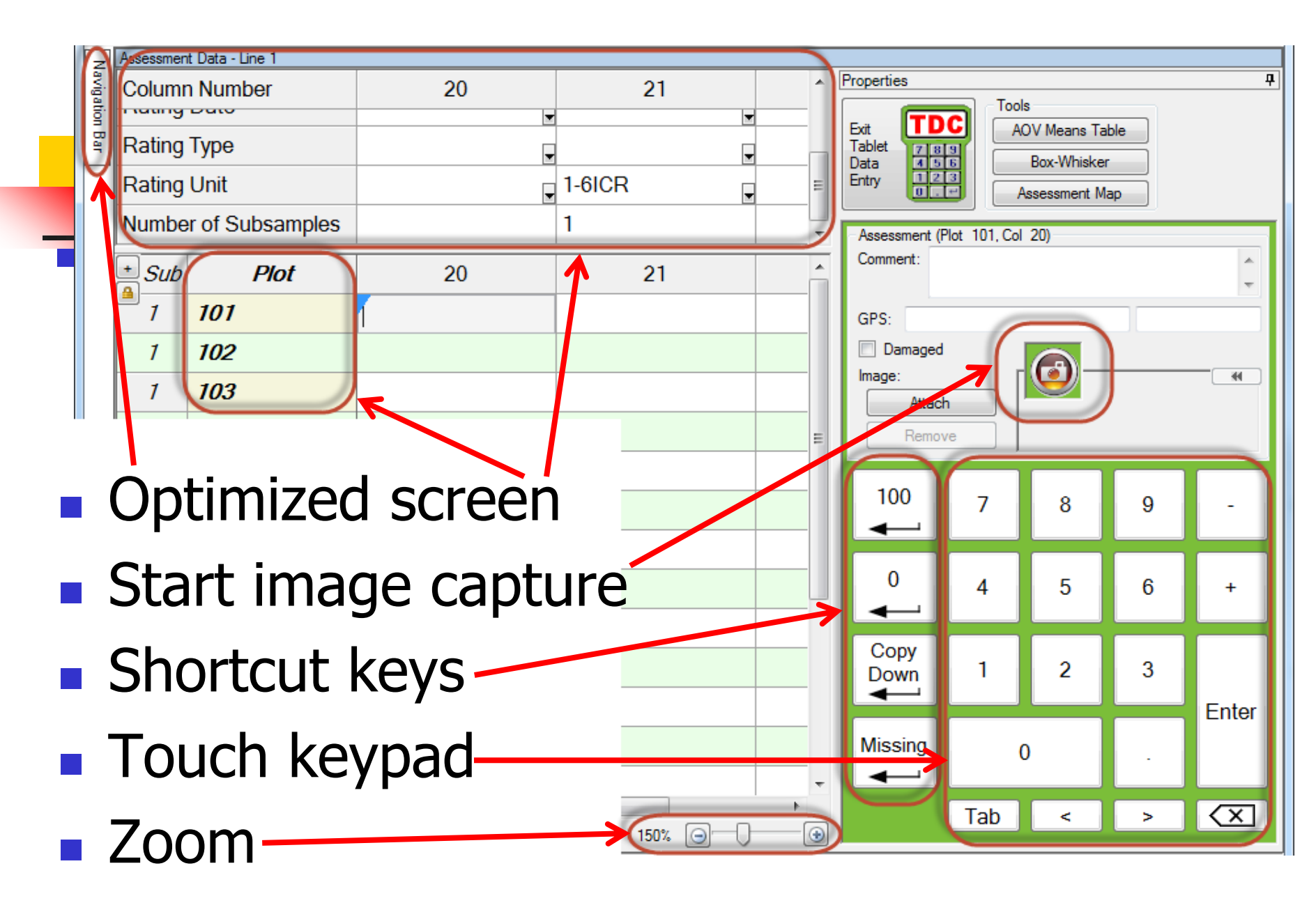

#### **Tablet Data Entry Options**

- Set plot order
- Enter 1 or more data columns
- Visible header rows
- Blind" assessment
- Performance & screen optimized for tablet

| 💀 Tablet Data Entry Options                      | ×                                                         |
|--------------------------------------------------|-----------------------------------------------------------|
| Sort order                                       |                                                           |
| Plot' experimental unit                          | <ul> <li>Assessment (Serpentine within blocks)</li> </ul> |
| Treatment                                        | Harvest (Serpentine across blocks)                        |
| Cursor order                                     |                                                           |
| By column across 'Plot'                          |                                                           |
| <ul> <li>Across columns within 'Plot'</li> </ul> |                                                           |
| Across columns within treatment                  | t                                                         |
| Starting column: 20 🚔                            | Columns: 3                                                |
| View                                             | ]                                                         |
| Default - Tablet Data Entry                      | ▼                                                         |
| Display treatment                                |                                                           |
| Automatically recalculate after ed               | lits                                                      |
| Optimize screen layout                           |                                                           |
| Show shortcut keys on tablet dat                 | a entry keypad                                            |
| ОК                                               | Cancel Help                                               |

August 2013

#### **Tablet Data Entry Features**

 Automatically reads valid data range from assessment unit field

| Ass | essmen | t Data - Line 2 |          |     |  |  |  |  |
|-----|--------|-----------------|----------|-----|--|--|--|--|
| C   | olumr  | n Number        | 20       |     |  |  |  |  |
| R   | ating  | Туре            | DAMINS , |     |  |  |  |  |
| R   | ating  | Unit            | 1-6ICR   |     |  |  |  |  |
| N   | umbe   | r of Subsamples | 1        |     |  |  |  |  |
| +   | Sub    | Plot            | 20       |     |  |  |  |  |
|     | 1      | 101             | 3        |     |  |  |  |  |
|     | 1      | 102             | 1        |     |  |  |  |  |
|     |        |                 |          | ε." |  |  |  |  |

 For 1 digit scales from
 0-9, cursor moves automatically to next assessment data cell (no pressing Enter)

#### **Tablet Data Entry Features**

 Automatic limit dialog displays for out-of-range data, for immediately correcting an entry mistake

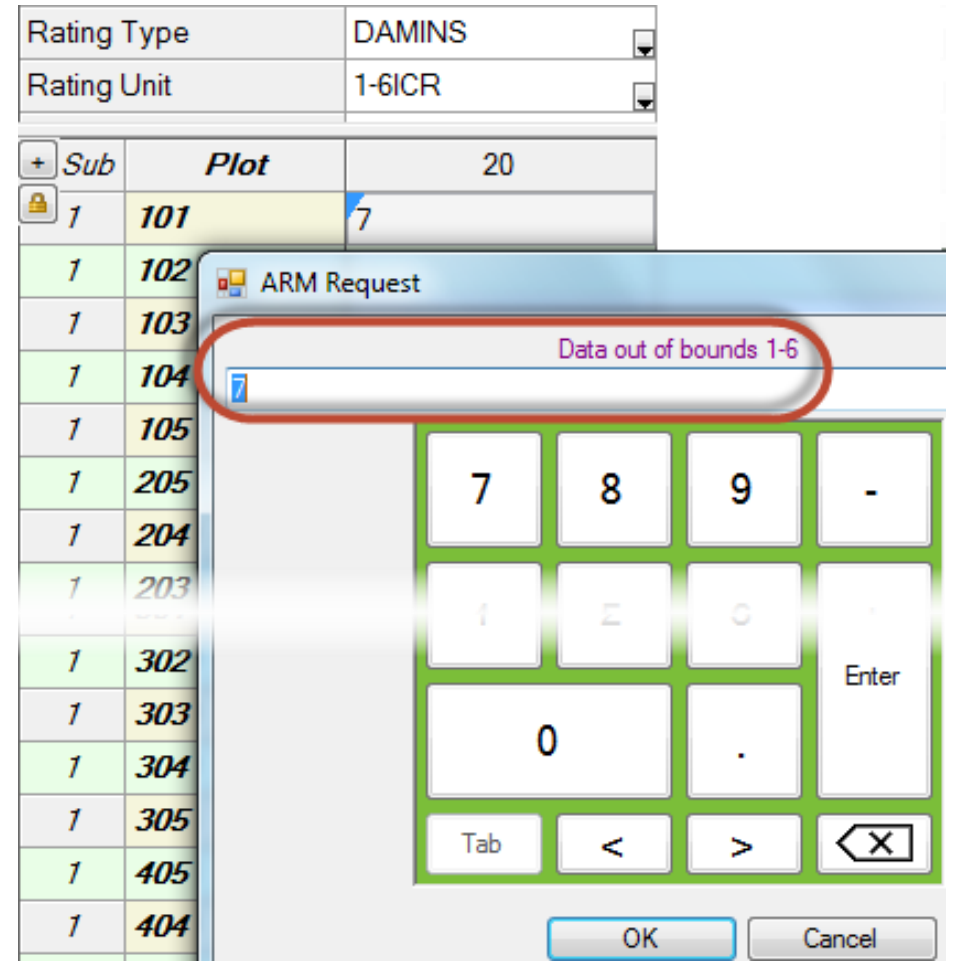

#### **Tablet Data Review Tools**

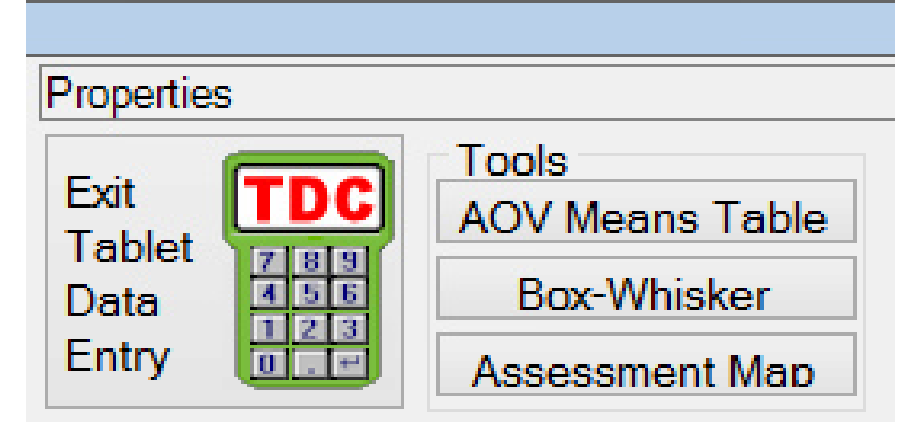

- Data analysis (Analysis of Variance)
- Box-Whisker Graph
- Assessment Map

#### **AOV Means Table**

| and the second second se |                          | and the second second se |
|----------------------------------------------------------------------------------------------------|--------------------------|----------------------------------------------------------------------------------------------------|
| Rating Type<br>ARM Action Codes                                                                                                    |                          | COUINS                                                                                                    |
| Trt Treatment<br>No. Name                                                                                                    | Rate<br>Rate Unit        | 1                                                                                                    |
| 1 Untreated Chec                                                                                                    | 106.3 a<br>(0.0%)        |                                                                                                    |
| 2 Sure Kill<br>NIS                                                                                                    | 250 g ai/ha<br>0.5 % v/v | 13.5 bc<br>(87.3%)                                                                                                    |
| 3 Super Stomp<br>NIS                                                                                                    | 250 g ai/ha<br>0.5 % v/v | 17.0 bc<br>(84.0%)                                                                                                    |
| 4 Sure Kill<br>NIS                                                                                                    | 375 g ai/ha<br>0.5 % v/v | 9.5 c<br>(91.1%)                                                                                                    |
| 5 Super Stomp<br>NIS                                                                                                    | 375 g ai/ha<br>0.5 % v/v | 24.0 b<br>(77.4%)                                                                                                    |
| LSD (P=.05)<br>Standard Deviation<br>CV<br>Bartlett's X2<br>P(Bartlett's X2)<br>Skewness<br>Kurtosis                                                                                                    |                          | 8.93<br>5.80<br>17.03<br>12.244<br>0.016*<br>1.6078*<br>1.0506                                                                                                    |
| Replicate F<br>Replicate Prob(F)<br>Treatment F<br>Treatment Prob(F)                                                                                                    |                          | 6.201<br>0.0087<br>197.210<br>0.0001                                                                                                    |

- AOV=Analysis of Variance
- Treatment means
- Mean comparison test
- Descriptive statistics
- AOV assumption violations
- Evidence of significant treatment/rep. differences

Means followed by same letter do not significantly differ (P=.05, Student-Newman-Keuls) Mean comparisons performed only when AOV Treatment P(F) is significant at mean comparison OSL

#### **Box-Whisker Description**

- Shows treatment "spread" around median
- Box is from 25th to 75<sup>th</sup>
  percentile, around median
- Whiskers extend to largest and smallest non-outlier values
- Outliers (X) are points outside of the box by more than 1.5 times box height

Largest

75th

#### **Box-Whisker Graph**

- Box height shows treatment stability across replicates
- Skewed waist position shows a replicate difference and a second second secon
- Simplest method to view treatment variance(s)

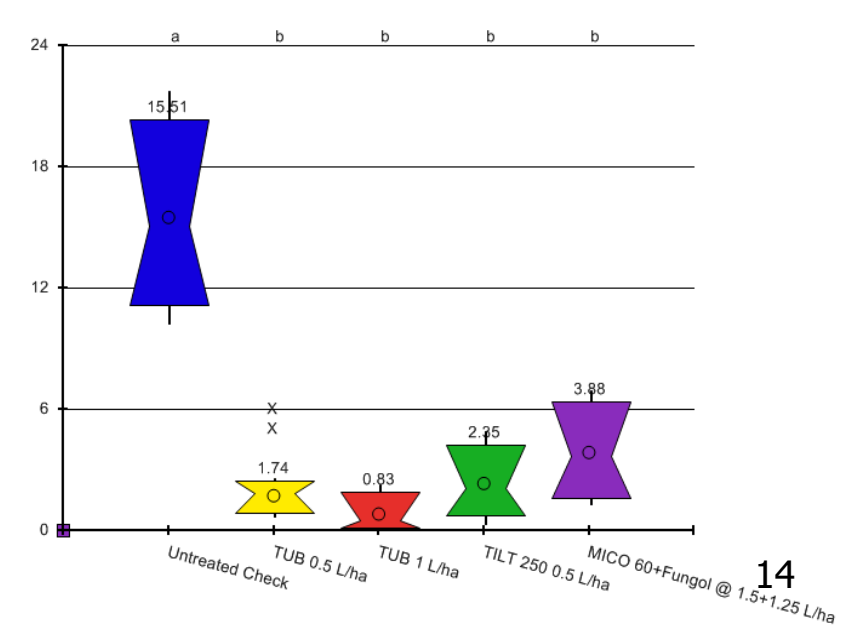

0

#### Assessment Map

- Displays assessment values on trial map
- Values are indicated by color intensity
- Lower values display in lighter colors
- Color description is key to value colors

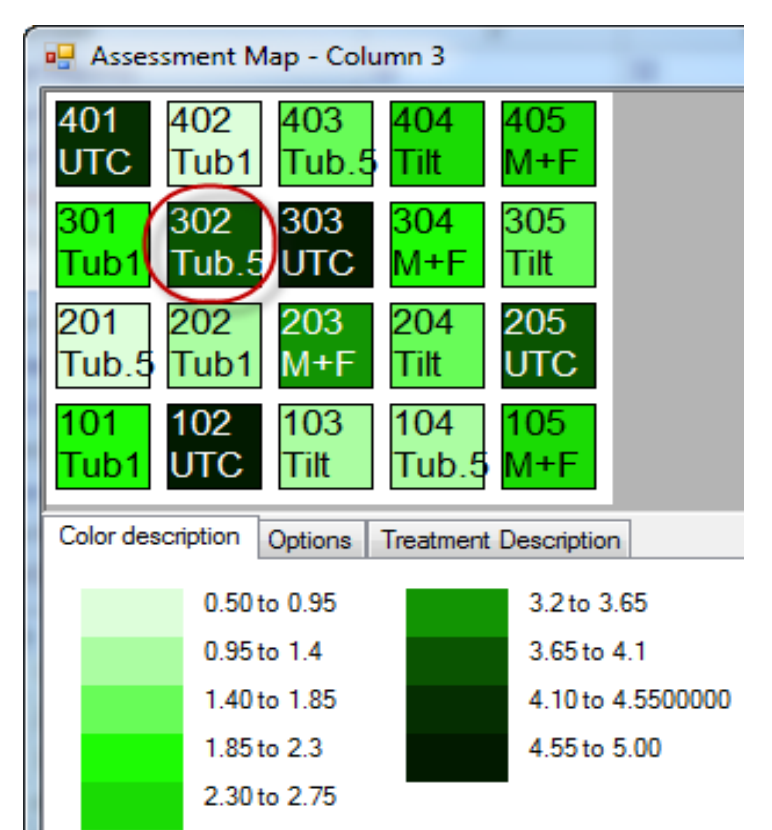

#### **Tablet Image Auto-Capture**

#### Take a picture. ARM "captures" the image

and links it to the current plot

| Direction Direction By column across 'Plot' experimental unit Across columns within 'Plot' experimental unit Columns: 2 |                             |                            |                       |            |                       | unit              | Number of images<br>assessment:<br>Copy to trial fo | s p 📑 | Tablet Image Auto-Capt |
|----------------------------------------------------------------------------------------------------|-----------------------------|----------------------------|-----------------------|------------|-----------------------|-------------------|-----------------------------------------------------|-------|------------------------|
| Sort                                                                                                    | order<br>Plot' e<br>Treatr  | experi<br>ment             | menta                 | al unit    | Asse                  | ssment<br>est     | File name o<br>Trial ID<br>Trit:                    |       |                        |
| Drag<br>colum                                                                                                    | an im<br>In link            | age t<br>tage.             | o a ne                | ew cell to | change the 'Plo       | t' and data       | G-All7_Her                                          | tb    | -                      |
| Drag<br>colum<br>Sub                                                                                                    | an im<br>In link            | age t<br>cage.<br>Col      | o a ne<br>Plot        | ew cell to | change the 'Plo<br>20 | t' and data       | G-All7_Her                                          | tb    | -                      |
| Drag<br>colum<br>Sub<br>1                                                                                               | an im<br>In link<br>Rp<br>1 | age t<br>cage.<br>Col<br>1 | o a ne<br>Plot<br>101 | Trt 4      | change the 'Plo<br>20 | t' and data<br>21 | Plot: G-All7_Her                                    | to    |                        |

#### Tablet Image Auto-Capture

- Continue taking pictures, and images are added to the next open cell in Tablet Image Import Preview dialog
- Drag-and-drop to move images
- Set "Columns" to 1 for 1 image per plot
- Right-click (press and hold) and choose "Remove image" to delete
- Images are backed up into ARMbackup August 2013

#### Suggested "Camera" Position

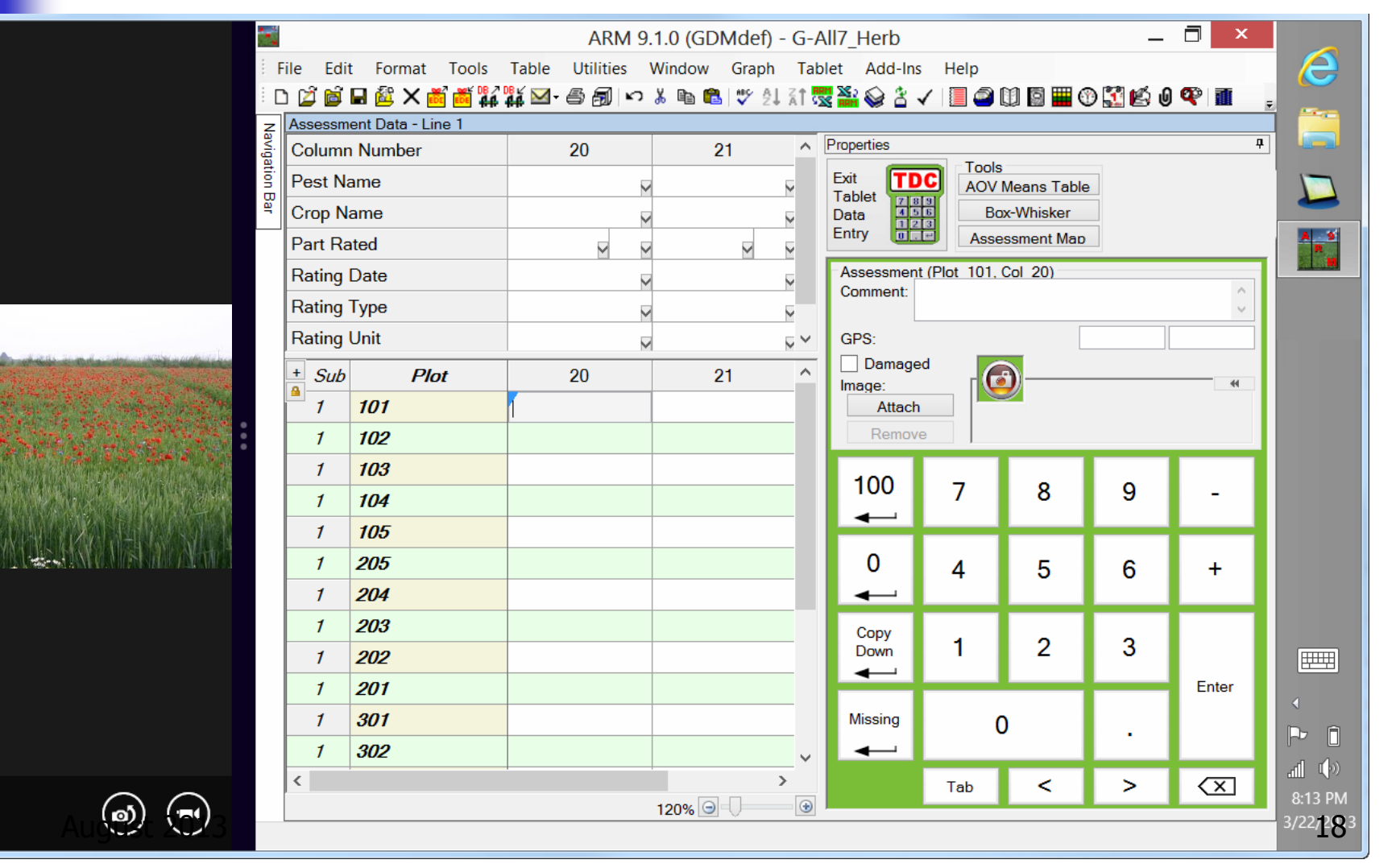

#### **Tablet Image Auto-Capture**

## Automatically rename attached image Copy image to folder where trial is saved

| Direction<br>By column across 'Plot' experimental             | Number of images per 'Plot' experimental unit within an assessment: |
|---------------------------------------------------------------|---------------------------------------------------------------------|
| <ul> <li>Across columns within 'Plot' experimental</li> </ul> | Copy to trial folder                                                |
| Columns: 2 🚔                                                  | Rename image                                                        |
| Sort order                                                    | File name components                                                |
| Plot' experimental unit                                       | Trial ID: 1 🚔 🔽 Sub: 5 🚔                                            |
| Treatment                                                     | 🔽 Trt: 2 🚔 🐼 Asm. Date: 4 🚔                                         |
|                                                               | V Plot: 3                                                           |
| Drag an image to a new cell to change<br>column linkage       | G-All7 Herb 4 101 03-01-13 1                                        |

Tablet GPS

 Reads current GPS coordinates from tablet hardware into Latitude and Longitude site description fields

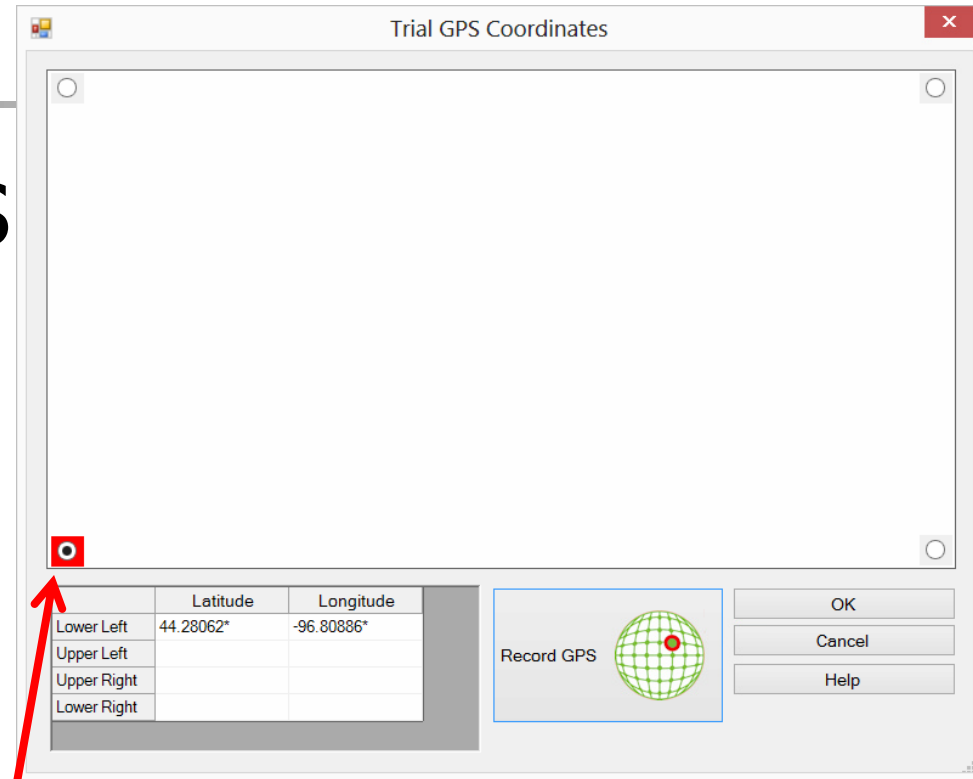

Touch Tablet GPS button to read current position for indicated corner (e.g. LL)

#### **Tablet Data Collector Inquiries**

Email your local GDM Representative, see <u>http://gdmdata.com/distributors.htm</u> or <u>fran@gdmdata.com</u>

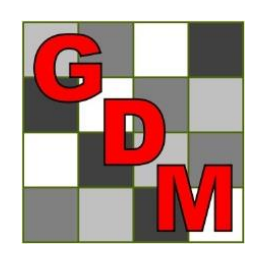